# Manual de Usuario

# **Nuevo Portal de Proveedores**

PROVEEDOR

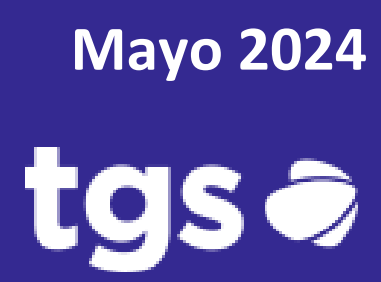

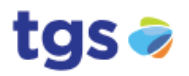

# Contenido

| Introducción           | 3  |
|------------------------|----|
| Requerimientos         | 3  |
| Iniciar Sesión         | 3  |
| Datos Propios          | 5  |
| Reportes               | 6  |
| Ingresar Factura       | 10 |
| Muro de Notificaciones | 13 |
| Comunicaciones con TGS | 14 |

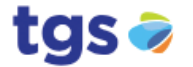

#### Introducción

El presente manual muestra los pasos a seguir para realizar todas las tareas a nivel proveedor dentro del Nuevo Portal del Proveedores de TGS con la finalidad de brindar al usuario una herramienta que asegure el uso correcto del portal.

#### **Requerimientos**

Los requerimientos mínimos para que el sistema funcione correctamente, son los siguientes:

- 1) Computadora con conexión a internet.
- 2) Navegador web (Se recomienda Google Chrome).
- 3) Cuenta de Usuario.

#### **Iniciar Sesión**

Dentro de la dirección

https://tgs-prv-cf-pro-stxlnkkf.launchpad.cfapps.br10.hana.ondemand.com/site/proveedores#Shell-home aparecerá una pantalla como la mostrada en la Fig. 1.

| Iniciar sesión            |                             |
|---------------------------|-----------------------------|
|                           |                             |
|                           |                             |
| Correo electrónico        |                             |
| Correo electrónico        |                             |
| Contraseña                |                             |
| Contraseña                | 0                           |
| Mantener inicio de sesión | ¿Ha olvidado la contraseña? |

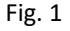

Introducir el nombre de usuario, contraseña y presionar el botón Continuar. El sistema verificará si los datos introducidos coinciden con que existen en la base de datos. Si existiese

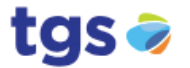

algún error, el sistema lo hará saber con mensajes como el que se muestra en la Fig. 2. En este caso deberás escribir de nuevo los datos.

| SAP                                                       |                         |   |
|-----------------------------------------------------------|-------------------------|---|
| <b>Iniciar sesión</b><br>CF Prov dev                      |                         |   |
| 8 No hemos podido autenticarle                            | e. Vuelva a intentarlo. | × |
|                                                           |                         |   |
| Correo electrónico                                        |                         |   |
| Correo electrónico<br> 30622389777                        |                         |   |
| Correo electrónico<br>30622389777<br>Contraseña           |                         |   |
| Correo electrónico<br>30622389777<br>Contraseña<br>•••••• |                         | ۲ |

Fig. 2

Si los datos son correctos el sistema mostrara el menú principal y en la parte superior aparecerán las iniciales del usuario (Figura 3).

|        | tgs 🥏 Página (                               | de inicio 🗸          |              |         |                                                                                                    |                          | Q AF       |
|--------|----------------------------------------------|----------------------|--------------|---------|----------------------------------------------------------------------------------------------------|--------------------------|------------|
|        | Gestión General<br>Órdenes Compra<br>Reporte | Carga de<br>Facturas | Mis Facturas | Cuenta  | Muro de<br>Notificaciones                                                                                                    | Datos Propios<br>Legales |            |
|        | ¥                                            | C.                   | <b>į</b> ,   | Reporte |                                                                                                    | 6                        |            |
|        | PDF<br>Comunicaciones                        | Ingreso              | FC,Rem.,NC   | OP,CR   | Novedades                                                                                                    |                          | tgs        |
| AND IN | con TGS.                                     |                      |              |         |                                                                                                    | tgs                      |            |
|        | Consultas                                    |                      | The second   |         | The second second secon |                          | JAPPER LAN |

Fig.3

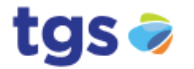

Manual de Usuario Portal Proveedores

## **Datos Propios**

Para cargar las constancias legales se debe ingresar en la siguiente opción:

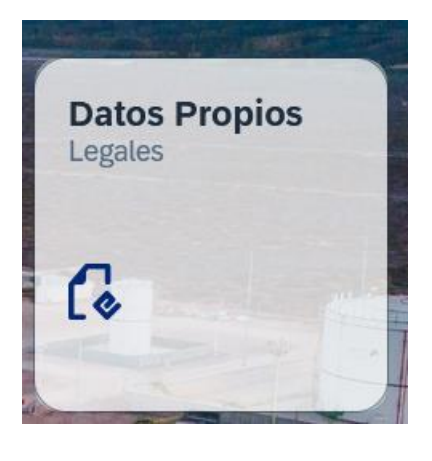

Fig. 9

El sistema mostrara la pantalla de la figura 10. Se debe cargar los archivos correspondientes

| a cada documento seleccionando | - |
|--------------------------------|---|

1 lado de cada campo.

| tgs 🗭 Datos Propios |                                                                                                    | Q AF            |
|---------------------|----------------------------------------------------------------------------------------------------|-----------------|
| Datos Propios       |                                                                                                    |                 |
|                     | Los Documentos que figuran con botón de visualización activos es que ya fueron ingresados en el<br>sistema.                                                               |                 |
|                     | CM05 :<br>CM01 o CM02 (Constancia de inscripción a IIBB) :<br>Constancia no retención/percepción :<br>Constancia de CUIT :<br>Constancia de CUIT :<br>Constancia de IVA : |                 |
|                     |                                                                                                    | Cargar Archivos |

Fig. 10

Una vez cargado los archivos se deben seleccionar el botón Cargar Archivos

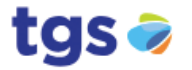

# **Reportes**

Para acceder a los reportes se podrán utilizar las siguientes opciones:

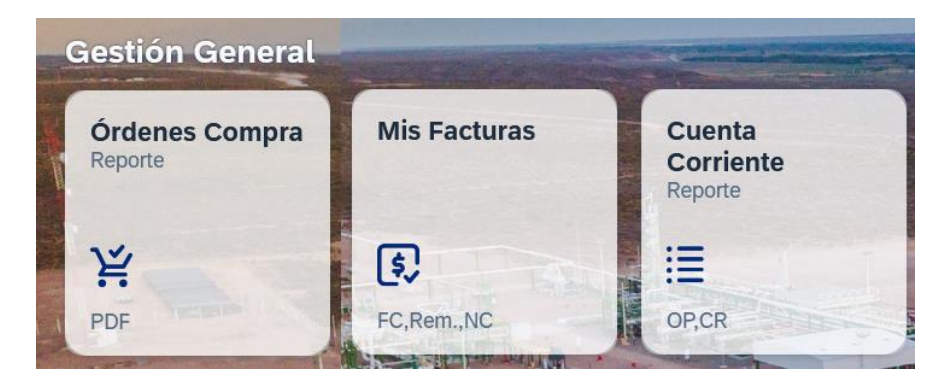

Fig. 11

# Reporte de Órdenes de Compra

Al ejecutar esta opción aparecerá la siguiente pantalla donde se podrá aplicar los filtros necesarios:

| e Ord      | enes de Compra         |                                         |                                           |                                                      |   |
|------------|------------------------|-----------------------------------------|-------------------------------------------|------------------------------------------------------|---|
| Fil        | tros de búsqueda       |                                         |                                           |                                                      |   |
| <b>1</b> E | l volumen de Ordenes a | recuperar puede ser grande y demorar, p | or ello, se debe fijar sociedad y se reco | omienda realizar la búsqueda con un rango de fechas. | > |
|            |                        |                                         |                                           |                                                      |   |
|            |                        |                                         |                                           |                                                      |   |
|            | Sociedad:*             | TGSA - Trans. de Gas del Sur            | ~                                         |                                                      |   |

Fig. 11

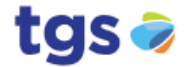

| orte Ordenes de Compra                  |                                |                                     |                                                    |                    |
|-----------------------------------------|--------------------------------|-------------------------------------|----------------------------------------------------|--------------------|
| <ul> <li>Filtros de búsqueda</li> </ul> |                                |                                     |                                                    |                    |
| El volumen de Ordenes a                 | recuperar puede ser grande y o | demorar, por ello, se debe fijar so | ciedad y se recomienda realizar la búsqueda con un | rango de fechas. X |
| Sociedad:*                              | TGSA - Trans. de Gas del Su    | r ~                                 |                                                    |                    |
| Fecha de Documento:                     | d/M/yy - d/M/yy                |                                     |                                                    | Ruscar V           |
| donos do Compro (1                      | ) Estándar 🗸                   |                                     |                                                    | tgs G & G          |
| denes de Compra (1                      |                                |                                     |                                                    |                    |
| Documento                               | Sociedad                       | Total                               | Fecha de Documento                                 | OC PDF             |

Al seleccionar el botón **Buscar**, se mostrarán los resultados de la siguiente manera:

Fig. 12

Para ver el detalle de cada Orden de Compra, se debe hacer clic sobre cualquier área del renglón:

| < to           | JS 🥪     | Órdenes Compra 🗸                   |               |            | and the second second sec |                                              | Q (4     |  |
|----------------|----------|------------------------------------|---------------|------------|----------------------------------------------------------------------------------------------------|----------------------------------------------|----------|--|
| Orden o        | de Com   | pra: 2000153358 ★ 🆻                | 5000.000 ARS  |            |                                                                                                    | Sociedad: TO<br>Fecha de Documento: 28.MAY.2 |          |  |
|                | PDF      |                                    |               |            |                                                                                                    |                                              |          |  |
|                | Material | Descripcion                        | Total         | Pendiente  | LIM                                                                                                    | Procio I Initario                            | Subtotal |  |
| Posicion       | materiat | Descripcion                        | Iotat         | 1 chalente | OIM                                                                                                    | FIECIO Officano                              | Subtotat |  |
| Posicion<br>10 | 100651   | JUNTA DE COBRE_SUBCONTR.PROYECTO 2 | 50.000,00 ARS | 0,00 ARS   | Unidades                                                                                                    | 5.000,00 ARS                                 | 0,00 ARS |  |
| Posicion<br>10 | 100651   | JUNTA DE COBRE_SUBCONTR.PROYECTO 2 | 50.000,00 ARS | 0,00 ARS   | Unidades                                                                                                    | 5.000,00 ARS                                 | 0,00 ARS |  |

Fig. 13

Para descargar la orden de compra en formato PDF, se debe seleccionar el botón

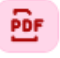

encontrándose en el listado, o PDF en el detalle.

0

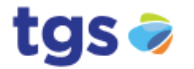

## Reporte de Facturas

Al ejecutar esta opción aparecerá la siguiente pantalla donde se podrá aplicar los filtros necesarios:

| acturas                                 |                    |                                                                                                    |                               |                                  |                                                                                                    |                                                                                                    |
|-----------------------------------------|--------------------|----------------------------------------------------------------------------------------------------|-------------------------------|----------------------------------|----------------------------------------------------------------------------------------------------|----------------------------------------------------------------------------------------------------|
| <ul> <li>Filtros de búsqueda</li> </ul> |                    |                                                                                                    |                               |                                  |                                                                                                    |                                                                                                    |
| El volumen de Facturas a                | recuperar puede se | r grande y demorar, por e                                                                                       | llo, se debe fijar sociedad y | se recomienda realizar la búsque | da con un rango de fechas.                                                                                     | >                                                                                                    |
|                                         |                    |                                                                                                    |                               |                                  |                                                                                                    |                                                                                                    |
| Sociedad:*                              | TGSA - Trans. de   | Gas del Sur                                                                                                    | ~                             |                                  |                                                                                                    |                                                                                                    |
| Fecha de Documento:                     | d/M/yy - d/M/yy    |                                                                                                    | <b>=</b>                      |                                  |                                                                                                    |                                                                                                    |
| N°Documento:                            | Ej: 0001Z000000    | 01                                                                                                    |                               |                                  |                                                                                                    |                                                                                                    |
| Zona de Recepción:                      |                    |                                                                                                    | ~                             |                                  |                                                                                                    |                                                                                                    |
|                                         |                    |                                                                                                    |                               |                                  |                                                                                                    | Buscar                                                                                                    |
|                                         |                    | The second second second second second second second second second second second second second second second se |                               |                                  |                                                                                                    |                                                                                                    |
|                                         |                    |                                                                                                    |                               |                                  | The second second second second second second second second second second second second second second second s | and the second second se |

Fig. 15

Al seleccionar el botón **Buscar**, se mostrarán los resultados de la siguiente manera:

| 🔹 tgs 🛩 🔤                               | Facturas ~                       |                                  |                                 | and the second             |                 |                       | and the second |                | Q AF            |
|-----------------------------------------|----------------------------------|----------------------------------|---------------------------------|----------------------------|-----------------|-----------------------|----------------|----------------|-----------------|
| Mis Facturas                            |                                  |                                  |                                 |                            |                 |                       |                |                |                 |
| <ul> <li>Filtros de búsqueda</li> </ul> |                                  |                                  |                                 |                            |                 |                       |                |                |                 |
| El volumen de Facturas a                | recuperar puede ser grande y dem | orar, por ello, se debe fijar so | ociedad y se recomienda realiza | r la búsqueda con un range | o de fechas.    |                       |                |                | ×               |
|                                         |                                  |                                  |                                 |                            |                 |                       |                |                |                 |
| Sociedad:*                              | TGSA - Trans. de Gas del Sur     | ~                                |                                 |                            |                 |                       |                |                |                 |
| Fecha de Documento:                     | d/M/yy - d/M/yy                  |                                  |                                 |                            |                 |                       |                |                |                 |
| N°Documento:                            | Ej: 0001200000001                |                                  |                                 |                            |                 |                       |                |                |                 |
| Zona de Recepción:                      |                                  | ~                                |                                 |                            |                 |                       |                |                |                 |
|                                         |                                  |                                  |                                 |                            |                 |                       |                |                | Buscar V        |
| - The End                               |                                  |                                  |                                 |                            |                 |                       |                | and the second |                 |
|                                         |                                  |                                  |                                 |                            |                 |                       |                |                |                 |
|                                         |                                  | Cargadas                         | Procesadas                      | Pagadas                    | Rechazadas      | Todas                 |                |                |                 |
|                                         |                                  | <u> </u>                         | <b>»</b> 35                     | <b>E\$</b> 1328            | € 29            | := 1393               |                |                |                 |
|                                         | 1280-                            | 5.56                             |                                 | -                          | 20              | and the second second |                | XII            | - Freit         |
| Facturas (1.393) Estánda                |                                  | and the                          |                                 | a state of the second      |                 | Cine - Harris         | E I            | 2              |                 |
| Nº de Referencia Imp                    | oorte Tipo de C                  | Cambio Fecha D                   | oc. NºDocumento                 | Ejercicio                  | Sociedad Estado | Zona Reference        | cia Factura    | Remito         | Nota de Crédito |
| 00070A00588601 12.                      | 342,71 USD 114.2300              | 00 28.ABR.                       | 2022 5105643790                 | 2022                       | TGSA Proc       | esada Neuquen-Oesi    | te 📴           | Ē              |                 |
| 00070A00588634 21.                      | 009,72 USD 114.2300              | 00 28.ABR.:                      | 2022 5105643841                 | 2022                       | TGSA Proc       | esada Neuquen-Oest    | te 📴           | Đr             |                 |
| -                                       |                                  |                                  |                                 |                            |                 |                       |                |                |                 |

Fig. 16

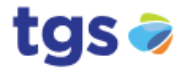

#### Reporte de Cuenta Corriente

Al ejecutar esta opción aparecerá la siguiente pantalla donde se podrá aplicar los filtros necesarios:

| tg                | S 🤝 🔹       | uenta Corriente 🗸                   | a series          |                    | See. 2               |                       |                        |         | - | -    |        | AF         |
|-------------------|-------------|-------------------------------------|-------------------|--------------------|----------------------|-----------------------|------------------------|---------|---|------|--------|------------|
| Reporte Cuenta Co | rriente     |                                     |                   |                    |                      |                       |                        |         |   |      |        |            |
| - Filtros de      | búsqueda    |                                     |                   |                    |                      |                       |                        |         |   |      |        |            |
| 1 El volume       | n de Docume | ntos a recuperar puede ser grande y | lemorar, por ello | o, se debe fijar s | ociedad y se recomie | nda realizar la búsqu | ieda con un rango de l | lechas. |   |      |        | ×          |
|                   |             |                                     |                   |                    |                      |                       |                        |         |   |      |        |            |
|                   | Sociedad:*  | TGSA - Trans. de Gas del Sur        | ~                 |                    |                      |                       |                        |         |   |      |        |            |
| Fecha de Do       | ocumento:   | d/M/yy - d/M/yy                     | Ē                 |                    |                      |                       |                        |         |   |      |        |            |
|                   |             |                                     |                   |                    |                      |                       |                        |         |   |      | Buscar | <b>V</b> _ |
|                   | THE PERI    |                                     |                   | COLUMN TH          |                      |                       |                        | · · ·   |   | -th- | , tas  | -          |

Fig. 17

Al seleccionar el botón **Buscar**, se mostrarán los resultados de la siguiente manera:

|               | tgs 🥪 - Cuenta (           | Corriente V                                | the second                                     |                                           |               |     | Q AF             |
|---------------|----------------------------|--------------------------------------------|------------------------------------------------|-------------------------------------------|---------------|-----|------------------|
| Reporte Cuent | ta Corriente               |                                            |                                                |                                           |               |     |                  |
| V Filtr       | os de búsqueda             |                                            |                                                |                                           |               |     |                  |
| 0 El v        | rolumen de Documentos a re | ecuperar puede ser grande y demorar, por e | ello, se debe fijar sociedad y se recomienda r | realizar la búsqueda con un rango de fech | as.           |     | ×                |
|               | Sociedad:* TGSA -          | Trans. de Gas del Sur 🗸                    |                                                |                                           |               |     |                  |
| Fecha         | de Documento: d/M/yy -     | d/M/yy                                     |                                                |                                           |               |     |                  |
|               |                            |                                            |                                                |                                           |               |     | Buscar 🗸         |
| Cuenta C      | orriente (958) Est         | ándar v                                    |                                                |                                           |               |     | tgs •<br>🕸 値 🗸 🗸 |
| Sociedad      | Tipo Documente             | N° de Comprobant                           | e Fecha Doc.                                   | Importe                                   | Orden de Pago | OP  | CR               |
| TGSA          | Nota de Débito             | 0071A00050889                              | 02.MAY.2022                                    | 312.023,67 ARS                            | 0600448813    | PDF | Per              |
| TGSA          | Nota de Débito             | 0071A00050817                              | 29.ABR.2022                                    | 2.693,50 ARS                              | 0600448580    | Par | Br               |
| TGSA          | Nota de Débito             | 0071A00050821                              | 29.ABR.2022                                    | 186.283,46 ARS                            | 0600448580    | Por | Fer              |
| TGSA          | Factura                    | 00070A00589061                             | 27.ABR.2022                                    | 2.012,72 USD                              | 0600448783    | Per | Br               |

Fig. 18

En las correspondientes columnas se podrá descargar en formato PDF la Orden de Pago y/o

ÔF

Certificado de Retención seleccionando el botón

donde corresponda.

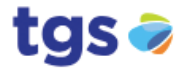

#### **Ingresar Factura**

Para la creación de la factura es necesario ingresar el número de Orden de Compra u Hoja de Servicio en la siguiente pantalla:

| - USICIONES                                                                                                    | C Monto/C                                                                                      | antidad                                                                         | Datos Facturación                                           | n       |        |
|----------------------------------------------------------------------------------------------------|------------------------------------------------------------------------------------------------|---------------------------------------------------------------------------------|-------------------------------------------------------------|---------|--------|
| osiciones                                                                                                    |                                                                                                |                                                                                 |                                                             |         |        |
| <ul> <li>Filtros de búsqueda</li> </ul>                                                                                  |                                                                                                |                                                                                 |                                                             |         |        |
|                                                                                                    |                                                                                                |                                                                                 |                                                             |         |        |
| Utilice los siguientes filtros para re                                                                                   | ealizar una búsqueda más específi                                                              | ica de sus posiciones.                                                          |                                                             |         | ×      |
| <ul> <li>Utilice los siguientes filtros para re</li> <li>A Recuerde que es obligatorio comp</li> </ul>                   | ealizar una búsqueda más específi<br>pletar el campo Sociedad* y núme                          | ica de sus posiciones.<br>ro de documento (Orden de Compra <sup>1</sup>         | <sup>r</sup> o Servicio*), para su búsqueda de posic        | ciones. | ×      |
| <ul> <li>Utilice los siguientes filtros para re</li> <li>Recuerde que es obligatorio comp</li> <li>Sociedad:*</li> </ul> | ealizar una búsqueda más específi<br>oletar el campo Sociedad* y núme<br>Nro. Orden de Compra: | ca de sus posiciones.<br>ro de documento (Orden de Compra*<br>Hoja de Servicio: | o Servicio*), para su búsqueda de posico<br>Fechas Límites: | ciones. | ×<br>× |

Fig. 20

Una vez ingresada la Orden de Compra / Hoja de Servicio, y haber seleccionado **Ir**, el sistema mostrará los datos como se indica en la figura 21:

|                       |                           |                                         |                                     | Ge Monto/Cantidad                     |                               |                         |    | Datos Fac       | turación |             |                                        |
|-----------------------|---------------------------|-----------------------------------------|-------------------------------------|---------------------------------------|-------------------------------|-------------------------|----|-----------------|----------|-------------|----------------------------------------|
| siciones              |                           |                                         |                                     |                                       |                               |                         |    |                 |          |             |                                        |
| Filtros de búsque     | da                        |                                         |                                     |                                       |                               |                         |    |                 |          |             |                                        |
| Utilice los siguien   | ites filtros para realiza | r una búsqueda más                      | específica de sus posi              | ciones.                               |                               |                         |    |                 |          |             | ×                                      |
| A Recuerde que es     | obligatorio completar     | el campo Sociedad*                      | y número de documen                 | to (Orden de Compra* o                | Servicio*), para su bi        | isqueda de posicione:   | 5. |                 |          |             | ×                                      |
| Sociedad:*            |                           |                                         | iro. Orden de Compra:               |                                       | Hoja d                        | le Servicio:            |    | Fechas Lími     | tes:     |             |                                        |
| TGSA - Trans. de Ga   | as del Sur                | ~                                       | 4500096083 ×                        |                                       |                               |                         |    | d/M/yy - d/     | M/yy     |             | 🛅 🚺 Borrar                             |
| osiciones (1)         | ones que desea carg       | ar en su factura. (Li<br>Hoja de Entrac | as posiciones que no<br>la Material | tengan subtotal pendie<br>Descripción | nte no serán selecci<br>Total | ionables)*<br>Pendiente | UM | Precio Unitario | Subtotal | ✓<br>Moneda | Disponibles facturación<br>Responsable |
| Seleccione las posici | Posición                  |                                         |                                     | EVO AV (A D O D A                     |                               |                         |    |                 |          |             | Daniel                                 |

Fig. 21

En caso de querer seleccionar más de una orden de compra se deberán ingresar sus números en el mismo cuadro aceptándolas con la tecla ENTER.

Por defecto el listado solo muestra las posiciones disponibles para facturación, en caso de querer visualizar todas las posiciones se deberá desmarcar la casilla de selección "Disponibles facturación" y presionar nuevamente el botón "Ir".

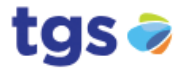

El paso siguiente es seleccionar las posiciones a facturar (
) y seleccionar **Siguiente**. A continuación, se mostrará la siguiente pantalla para ingresar las cantidades a facturar:

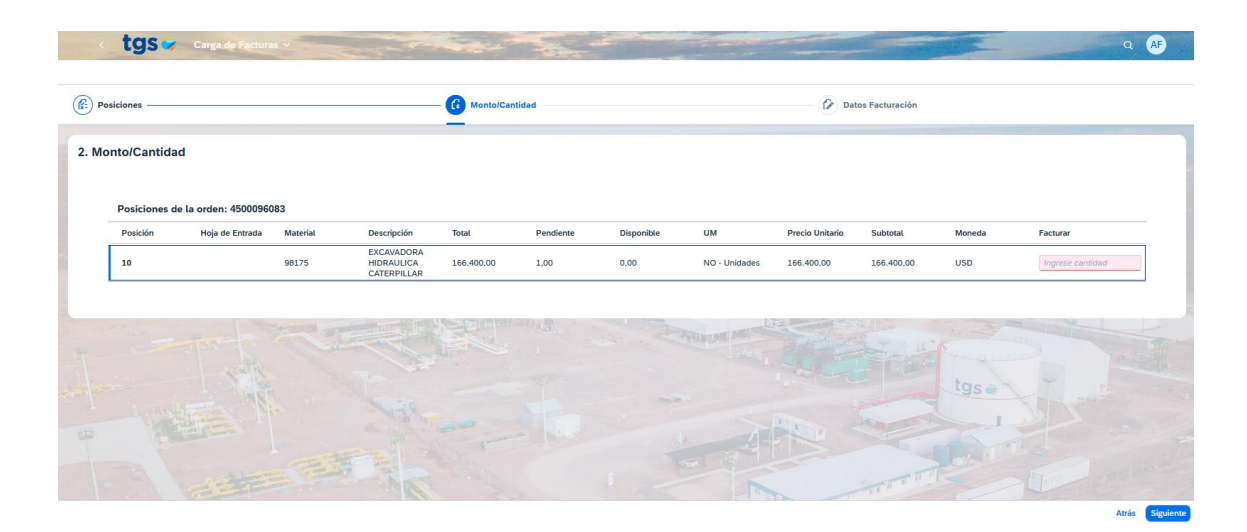

Fig. 22

Para finalizar se debe completar todos los campos de la pantalla siguiente y seleccionar **Generar Factura**:

| < tgs 💝 Carga de Factu     | ras V                           |                          | the second                    |   |              |                     |                                                |       | Q AF           |
|----------------------------|---------------------------------|--------------------------|-------------------------------|---|--------------|---------------------|------------------------------------------------|-------|----------------|
| Posiciones                 |                                 |                          | — 🕞 Monto/Cantidad —          |   |              |                     | Datos Facturación                              |       |                |
| 3. Datos Facturación       |                                 |                          |                               |   |              |                     |                                                |       |                |
| Documento                  |                                 |                          |                               |   | Impuestos    |                     |                                                |       |                |
| Nro. Orden de compra:      | 4500096083                      |                          |                               |   |              |                     |                                                |       |                |
| Nro. Comprobante: *        | rte:* 0001A123456789            |                          |                               |   |              | Impuesto - Importe: | 1C - IVA 21%                                   | ( +   |                |
| Clase:*                    | Clase:* RE - Factura Acreedor v |                          |                               | ~ |              |                     | Sin datos                                      |       |                |
| Fecha:*                    | Fecha:* 28/05/2024              |                          | <b>⊟</b>                      |   |              |                     |                                                |       |                |
| Importe total (sin imp.):* | 166400                          | USD - Dólares es         | tadounidenses                 | ~ |              |                     |                                                |       |                |
| Tipo de cambio:*           | 1                               |                          |                               |   |              |                     |                                                |       |                |
| CAI/CAE:*                  | 00000000                        | 000001                   |                               |   |              |                     |                                                |       |                |
| zona de recepción          | 0001 - Neu                      | quenoeste                |                               | · |              |                     |                                                |       |                |
| Retenciones                |                                 |                          |                               |   | Comprobantes |                     |                                                |       |                |
|                            | Código                          | Descripción              | Monto antes de impuestos (\$) |   |              |                     |                                                |       |                |
|                            | 11                              | Ret IIBB Pria Bs As      | 0.0000                        |   |              | Factura:*           | pais_digitalpaper_ciudades_inteligentes_v5.pdf |       |                |
|                            |                                 | Ret noo red, Ds. As.     | 0.0000                        |   |              | Remito:             |                                                |       |                |
|                            | 16                              | Ret. IIBB Ciudad Bs. As. | 0.0000                        |   |              | Nota de crédito:    |                                                |       |                |
| 1                          |                                 |                          |                               |   |              |                     |                                                | Atrás | Generar factur |

Fig. 23

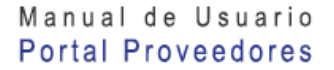

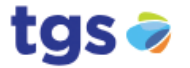

Si faltasen datos obligatorios o se ingresan datos incorrectos el sistema resaltará en color rojo el ingreso como puede verse en la figura 24

| Posiciones                 |                 |                       |                               |              |                     | Datos Facturación |           |      |
|----------------------------|-----------------|-----------------------|-------------------------------|--------------|---------------------|-------------------|-----------|------|
| Datos Facturación          |                 |                       |                               |              |                     |                   |           |      |
| Documento                  |                 |                       |                               | Impuestos    |                     |                   |           |      |
| Nro. Orden de compra:      | 4500096083      |                       |                               |              |                     |                   |           |      |
| Nro. Comprobante:*         | Ej. 0000120000  | 0007                  |                               |              | Impuesto - Importe: | ~                 |           | (* + |
| Clase:*                    |                 |                       | ~                             |              |                     |                   | Sin datos |      |
| Fecha:*                    | por ejemplo 31/ | /12/2024              | ë                             |              |                     |                   | Jin datos |      |
| Importe total (sin imp.):* | 166400          |                       | ~                             |              |                     |                   |           |      |
| Tipo de cambio:*           | Ej. 1,0000      |                       |                               |              |                     |                   |           |      |
| CAI/CAE:*                  | Ej. 600000000   | 0000                  |                               |              |                     |                   |           |      |
| Zona de recepción:*        | -               |                       | ~                             |              |                     |                   |           |      |
| Retenciones                |                 |                       |                               | Comprobantes |                     |                   |           |      |
|                            | Código De       | scripción             | Monto antes de impuestos (\$) |              |                     |                   |           |      |
|                            | I1 Ref          | t. IIBB Pcia, Bs. As. | 0.0000                        |              | Factura:*           |                   |           | T    |
|                            |                 |                       |                               |              | Remito:             |                   |           |      |
|                            | 16 0.0          | UDD Chuded De As      | 0.0000                        |              | Nota de crédito:    |                   |           | T    |

Fig. 24

El botón Generar factura permanecerá deshabilitado hasta que se complete la información necesaria para la carga de la factura.

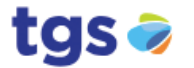

# Muro de Notificaciones

Podrá mantenerse actualizado de las últimas novedades consultando el "Muro de Notificaciones":

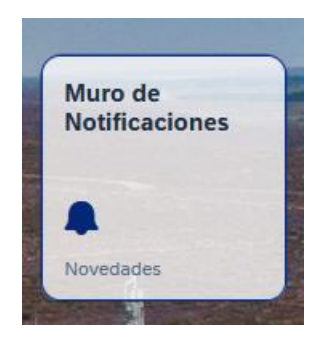

Fig. 25

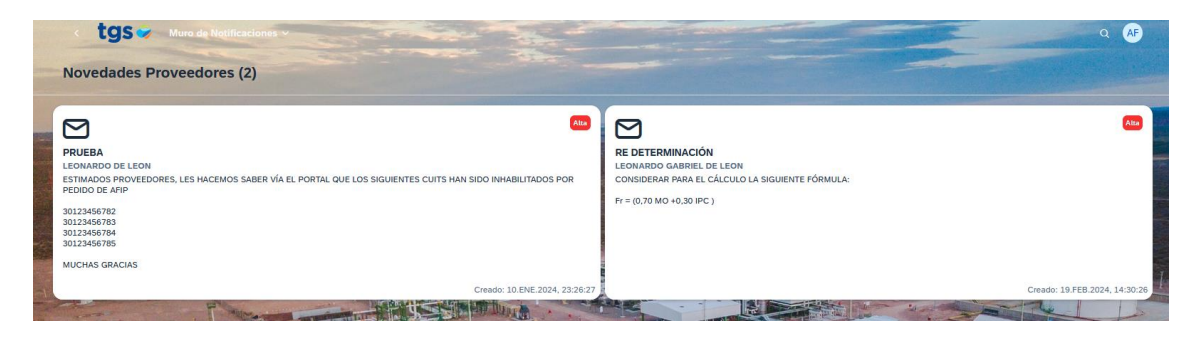

Fig. 26

Aquí TGS publicará novedades de interés para sus proveedores.

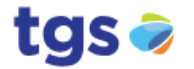

# **Comunicaciones con TGS**

Con este nuevo aplicativo TGS ofrece un canal directo de consulta:

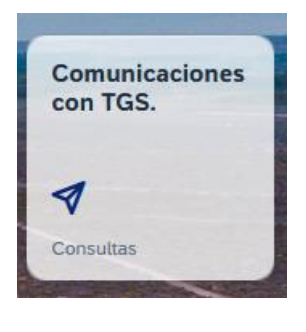

Fig. 27

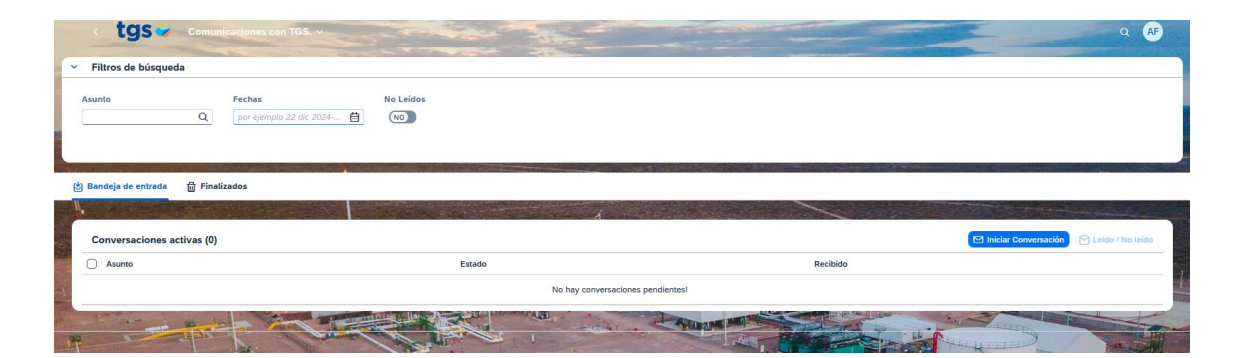

Fig. 28

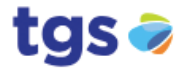

🗹 Iniciar Conversación

Presionando se establece un nuevo hilo de conversación personalizada con él área de gestión de proveedores de TGS quienes a la brevedad darán respuesta a la duda planteada.

| Nueva conversación    |                        |                 |                |
|-----------------------|------------------------|-----------------|----------------|
| 1 Deja tu consulta pa | ara que una persona de | e TGS pueda ayı | udarte X       |
| Asunto:*              |                        |                 |                |
| CONSULTA POR IMPUE    | STO                    |                 |                |
| Mensaje: *            |                        |                 |                |
| Por favor podrán      |                        |                 |                |
|                       |                        | 1005 caracte    | eres restantes |
|                       |                        | Publicar        | Cancelar       |

Fig. 29

| < tgs 🖝 Comunicaciones con TGS          |                                                                                                    |                      | Q AF               |
|-----------------------------------------|----------------------------------------------------------------------------------------------------|----------------------|--------------------|
| <ul> <li>Filtros de búsqueda</li> </ul> |                                                                                                    |                      |                    |
| Asunto Fechas Q por ejemplo 22 dic 20   | No Leidos                                                                                                    |                      |                    |
| 🙁 Bandeja de entrada 🛛 🗃 Finalizados    |                                                                                                    |                      |                    |
| Conversaciones activas (2)              | Ø Éxito                                                                                                    | Iniciar Conversación | 🔁 Leído / No leído |
| CONSULTA POR IMPUESTO                   | Se ha iniciado la conversación correctamente. En breves minutos, el personal de TGS estará atendiendo tu consulta. ¡Muchas gracias! |                      |                    |
| 🗋 🖻 Test Conversacion                   |                                                                                                    |                      | >                  |
| A CARLER OF CONTRACT                    |                                                                                                    | tgs                  |                    |